## Zoom の事前準備について

今回のイベントは Zoom の「クライアント (アプリ)」をダウンロードしてご参加ください。

## 【事前確認事項】

- ① インターネットの接続状況をご確認ください。
- ② プログラムへの参加は、**カメラ付きの PC** もしくは**タブレット**を推奨しています。

スマートフォンでの参加は、先生やファシリテーターのお話が聞きづらくなりますのでご遠慮いただいてお ります。

- ③ 1家庭でお子様が2名ご参加の際に、PCやタブレットなどを各自1台ずつご用意いただく場合は、お部屋を分けていただくか、どちらかのお子様はイヤフォンをお使いください。同じお部屋で2台接続すると、ハウリングを起こし、聞き取りづらくなります。
- ④ カメラ付き PC の場合、Wi-Fi よりも有線 LAN ケーブルでインターネットに接続していただくと、映像をより安定してご覧いただけます。

## 【プログラム参加用 Zoom アプリ準備】

① ご利用の端末に適した Zoom アプリのダウンロードをお願いします。

・PC (カメラ付き) の場合: 以下の URL より「ミーティング用 Zoom クライアント」からダウンロード。 https://zoom.us/download

・iPad やその他タブレットの場合:
アプリケーションストアより「Zoom Cloud Meetings」をダウンロード

iPad 端末をご使用の方はこちらから

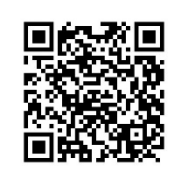

Android 端末をご使用の方はこちらから

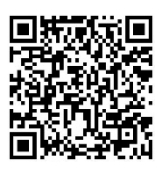

※こちらのページに詳細なダウンロード方法が書かれていますので、ご参照ください。 https://zoom-japan.net/manual/pc/zoom-pc-app/ ロパーコロ

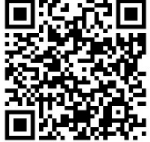

※裏面に続きます

なお、アプリ(Zoom クライアント)がダウンロードされていれば、アカウントを登録しなくてもミーティング (今回のプログラム)に参加できます。

プログラムに参加するときには、ZOOM クライアント(アプリ)を立ち上げ、ミーティングに参加する

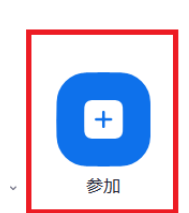

どのクライアント、アプリの場合も左の「参加」マークを押していただきますと、ミーティング ID を記入する画面が現れます。ミーティング ID は、別途メールにてお送りした「⑥事前学習会 について」「⑦当日の流れ・ミーティング ID およびパスコード・保護者向け講演会の URL 取得 方法等」の用紙にそれぞれ記載されていますので、そちらを見て入力してください。

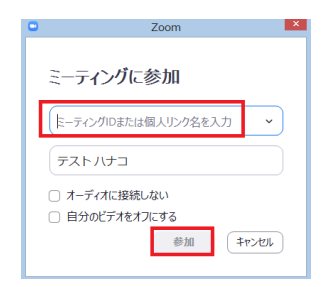

ミーティング ID の下に、名前を記入する欄が出てくるので、お子様の学年とお名前 を入力してください。 例) 小2 たろう

(保護者の方やお子様のアカウントがすでにあって、名前が入っている場合は、イベ ント参加の際に変更するようお願いします)。

名前の変更について、より詳細な情報が下記サイトにあります。ご参照ください。 https://app-story.net/zoom-renaming/

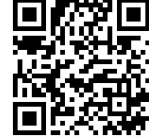

なお、ミーティングに参加する際には、「**ビデオ付きで参加」を選択**してください。

また、参加後に、マイクの音声をミュート(オフ)にしてください。

イベント開始後、マイクをオンにしていただくことがありますので、その際には「ミュートをはずしてください」 などのお願いをさせていただくことがあります。